# 健保卡元件安裝手冊

## 目錄

| -      Chrome | • FireFox • C | Opera · Edge · | Safari 瀏覽器3 |
|---------------|---------------|----------------|-------------|
|---------------|---------------|----------------|-------------|

## 一、Chrome、FireFox、Opera、Edge、Safari 瀏覽器

#### (一) **作業系統 Windows**:點選<u>下載元件安裝檔</u>

| 健保卡網路服務註冊-環境說明(Chrome、FireFox、Opera、Edge、Safari) |               |                                                                                                    |         |  |
|--------------------------------------------------|---------------|----------------------------------------------------------------------------------------------------|---------|--|
| 瀏覽器                                              | 操作手冊          | 說明及元件下載點                                                                                                    | 檢測環境    |  |
| Chrome<br>FireFox<br>Opera<br>Edge               | 健保卡網路服務註冊使用說明 | 1. 下載元件突装檔之前,請先暫停或關閉您的防毒軟體,避免下載受到阻擋或是造成安装失敗     作業系統: Windows [下載元件安裝環像本編號: 1001] 元件安装手冊 健保卡元件_Windows(Firefox瀏覽器)設定證明     Setup.zip MDS驗證碼: 41eaacd0e45308a3eabd5bf2afc7f65f     Setup.msi MDS驗證碼: 4ec011d30181e64ebcef024a1be23c09     2. 元件安装檔下載完成後,請法行解歷感後,再執行安装     a 本科時, 這種可能完成後,再執行安装 | 檢測健保卡認證 |  |
| Safari                                           |               | 3. 文领时,崩使用赤城省建省權強任了关税,学校完成做,并构成用政权提出的功事或關即可<br>4. 登入時,也現元件已過期成六件版本過當批思。請先定超於保留版「健保卡片驗證元件。健保卡片驗證元件移除安裝說明,<br>移除成功後,請建至健保者健保卡驗證服務進行檢測。檢測成功,即可登入系統                                                                                                    |         |  |
| <b>平時密告時</b> [6][月]                              |               |                                                                                                    |         |  |

1. 頁面右上方會出現如下圖,下載壓縮檔。

|                                              |               | 健保卡網路服務註冊-環境說明(Chrome、FireFox、Opera、Edge、Safari)                                                                                                    | Setup.zip                |         |
|----------------------------------------------|---------------|----------------------------------------------------------------------------------------------------|--------------------------|---------|
| 瀏覽器                                          | 操作手册          | 說明及元件下載點                                                                                                    | 8.6 MB • 完成              | 归環境     |
| Chrome<br>FireFox<br>Opera<br>Edge<br>Safari | 健保卡網路服務註冊使用說明 | <ol> <li>1. 下載元件空装壇之前,請先暫停或開閉您的防毒軟體,避免下載受到阻擋或是造成空装央版         <ul> <li>作業系統:Windows 下載元件安装/通体集線:1001)元件安装手面 健保十元件_Windows(Fire<br/>Setup.zip MOS範證書: 41 eaacd0e4308a3eabd5bf2afc765f</li> <li>Setup.msi MO5驗證器: 4ee011d30181e64ebcef024a1be23c09</li> </ul> </li> <li>2. 元件安装檔下載完成後,請進行解聚線後,再執行安裝</li> <li>3. 安裝時,請使用系統管理者編製進行安裝,安裝完成後,再設用或恢復您的防毒軟體即可</li> <li>4. 登入時,出现元件已總備成二件極本綺麗訊息:請先備總將將當版「健保十片驗證元作」健保卡片驗證元<br/>移除成功後,請建室違保署健保卡驗證驗影進行檢測。检測成功,即可登入系統</li> </ol> | rfox瀏覽器)設定說明<br>件移發安裝說明, | 檢測健保卡認證 |
|                                              |               | 中調卷碼。(例約)                                                                                                    |                          |         |

解壓縮 setup.zip,執行 Setup.msi ,按【下一步】鍵。
 (請使用系統管理者權限執行)

| 副 健保卡片驗證元件                                                   |                            |
|--------------------------------------------------------------|----------------------------|
| 歡迎使用 健保卡片驗證元件 安裝精靈                                           |                            |
| 安装程式將在安裝過程中引導您在電腦上安裝 健保卡 片驗證元件                               |                            |
| 警告:本電腦程式著作受著作權法及國際公約之保護。未經授權<br>式著作之全部或部分,將導致嚴厲的民爭和刑事處分,且將後依 | 在自複製或款佈本電腦程<br>法提起最大範圍的追訴。 |
| 取消(二十一                                                       | 步(B) 下 <b>一步(N) &gt;</b>   |

3. 點選所有使用者,按【下一步】鍵。

| 1 健保卡片驗證元件                                |              |            |        |
|-------------------------------------------|--------------|------------|--------|
| 選擇安裝資料夾                                   |              |            | 5      |
| 安裝程式將安裝 健保卡月驗證元件                          | ‡ 至下列資料夾。    |            |        |
| 若要在此資料夾中安裝,請按「下<br>料夾位置或按〔瀏覽]。<br>資料夾(D): | 一步]。若要安裝至不同的 | 資料夾,諸在下列方塊 | 輸入資    |
| C:\Program Files (x86)\WHI\mNHI           | ICC\         | 》劉覽(R)     | )      |
|                                           |              | 磁碟空間       | (D)    |
| 為您自己或此電腦的所有使用者                            | 安裝 健保卡片驗證元件: |            |        |
| ◎ 所有使用者(E)                                |              |            |        |
| ⑦僅自己(M)                                   |              |            |        |
|                                           | 取消。          | 上一步(B) 下一步 | 步(N) > |

4. 按【下一步】鍵。

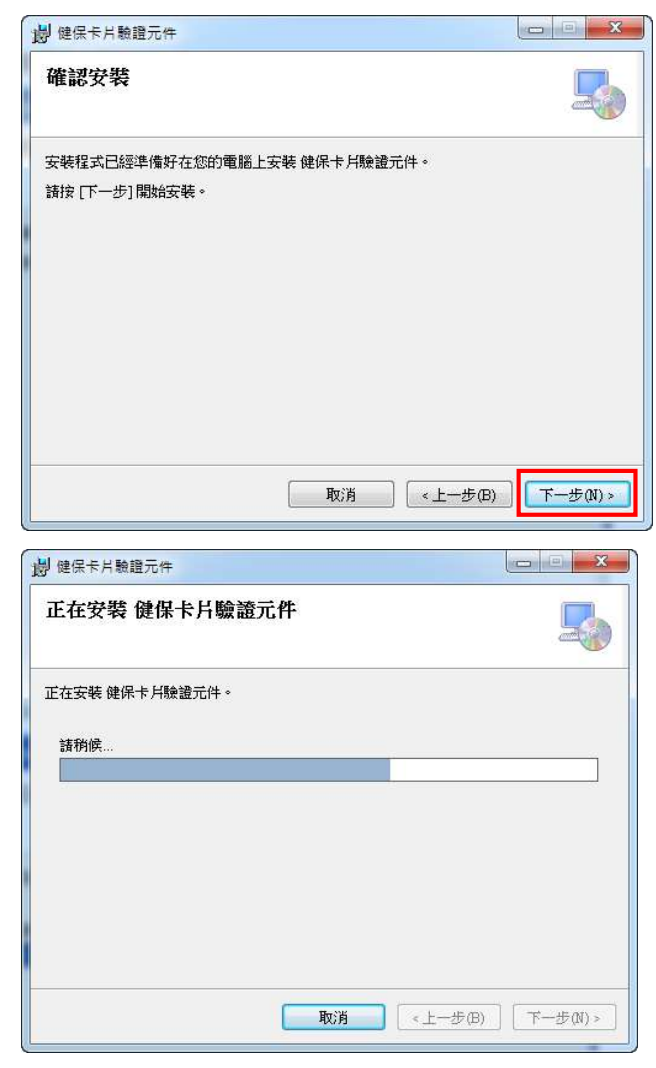

5. 安裝完成,按【關閉】鍵。

| 1 健保卡片驗證元件       |                 |        |
|------------------|-----------------|--------|
| 安裝完成             |                 | 5      |
| 健保卡片驗證元件 已經成功安裝。 |                 |        |
| 請按 [闢閉] 結束安裝程式。  |                 |        |
|                  |                 |        |
|                  |                 |        |
|                  |                 |        |
|                  |                 |        |
|                  |                 |        |
|                  |                 |        |
|                  |                 |        |
|                  |                 |        |
|                  | Ter-112         |        |
|                  | ЩХ/Н <u>«</u> - | -27(B) |

### 6. 檢測元件是否正常執行 點選 <u>檢測健保卡認證</u>

如果正常執行,網頁下方的連線狀態項目會顯示綠色的"伺服器連線正常"

|                                              | 健保卡網路服務註冊 -環境說明(Chrome、FireFox、Opera、Edge、Safari) |                                                                                                    |         |  |  |
|----------------------------------------------|---------------------------------------------------|----------------------------------------------------------------------------------------------------|---------|--|--|
| 瀏覽器                                          | 操作手冊                                              | 說明及元件下載點                                                                                                    | 檢測環境    |  |  |
| Chrome<br>FireFox<br>Opera<br>Edge<br>Safari | 操作手册<br>健保卡網路服務註冊使用說明                             | <ol> <li>下載元件安裝檔之前,請先暫停或開閉您的防毒軟體,避免下載受到阻擋或是造成安裝失敗         <ul> <li>作業系統:Windows 下載元件安裝得(版本編號:1001)元件安裝手冊 健保卡元件_Windows(Firefox瀏覽器)設定說明<br/>Setup.zp IMDS驗證碼: 41eacadOca305a82abd35/Eadf765f<br/>Setup.msi MDS驗證碼: 44eacd042508a82abd35/Eadf765f</li> <li>Setup.msi MDS驗證碼: 44eacd0430881e64ebcef024a1be23c09</li> </ul> </li> <li>元件安裝檔下載完成後,請進行解壓縮後,再執行安裝         <ul> <li>安映時,請使用系統管理者權限整行安裝,要裝完成後,再政用或恢復您的防毒軟體即可</li> </ul> </li> </ol> | 版列建保卡認證 |  |  |
|                                              |                                                   | 4. 登入時,出現元件已過期或元件版本過舊訊息:請先確認移除舊版。儲保卡片驗證元件」證保卡片驗證元件移除安裝說明,<br>移除成功後,請連至健保署鍵保卡驗證服務維行檢測。檢測成功,即可登入系統                                                                                                    |         |  |  |

| 3 健保卡網                          | <b>周路服務註冊</b>    | × ©       | https://cloudicweb.nhi.gov.tw/ | ×    | +           |
|---------------------------------|------------------|-----------|--------------------------------|------|-------------|
| $\leftrightarrow \rightarrow c$ | cloudicweb       | .nhi.gov. | tw/cloudic/system/webtestir    | ng/S | ampleY.aspx |
|                                 |                  |           |                                |      |             |
| 讀取健保卡                           | [                | ]         |                                |      |             |
| 瀏覽器版本                           | Chrome 112.0.0.0 |           |                                |      |             |
| OS                              | Windows          |           |                                |      |             |
| 是否支援                            | $\odot$          |           |                                |      |             |
|                                 |                  |           |                                |      |             |
| 回確訊息                            |                  |           |                                |      |             |
| - Martino                       |                  |           |                                |      |             |
|                                 |                  |           |                                | 4    |             |
| 連線狀態                            | 伺服器連線 正常         |           |                                |      |             |
|                                 |                  |           |                                |      |             |